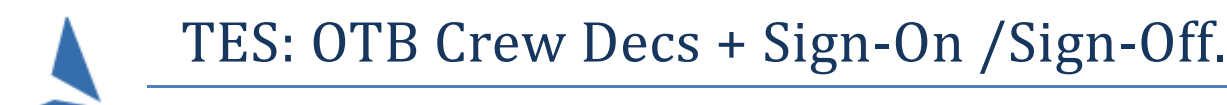

## Usage

# This how-to is for Clubs that ONLY use TES and **not** TopYacht. Clubs that use TopYacht with OnWater or WebTimes, click <u>HERE</u>

## Background

OnWater is a web based extension of TES: the 'TopYacht Entry System'. Being web based, it can be used on any device (including hand held ones) that supports a web browser.

It allows sailors to sign on/sign off very quickly using a simple Web based interface. It can be accessed by a computer at the club or via the sailor's smart phone/tablet.

Given the Covid-19 (2020) virus, TopYacht strongly recommends not using a publically accessible computer.

### Only send the link to sailors for them to use on their OWN devices.

In 2020 this has been extended and now has the option for Clubs to incorporate a declaration of the crew on board for this race.

## **Event Prerequisites**

### **Event Entry**

- You have used TES as the event entry platform. Each competitor *must* be in the TES database for that event.
- TES entry configured for POB mode 45

## Sign On/Sign Off: The Steps...

### Step 1: Set-up the Race in TES marked for On Water.

### TES > Utils > Add Amend Races

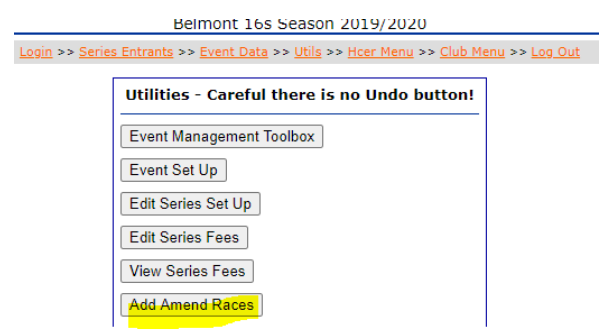

#### Select the series, and then add Today's Race

We recommend just setting up today race. Do not add all scheduled races in advance. This way the dates stay consistent in the event of postponed races.

Saturday Pointscore 🗸

| Number of new or additional races to add :       | 1          |               |
|--------------------------------------------------|------------|---------------|
| Date for the first of the new/additional races : | 12/06/2020 | eg 23/04/2013 |
| Number days between each of the new races :      | eg 7 days  | 3.            |
| Add Races                                        |            |               |

Check the **OW** check-box for the new race:

Aug Races

| RAID | RACE NO | RACE DATE  | RACE NAME/NOTE | ow          |
|------|---------|------------|----------------|-------------|
| 783  | 1       | 2020-06-03 |                | >           |
| 784  | 2       | 2020-06-05 |                | <b>&gt;</b> |
| 785  | 3       | 2020-06-12 |                |             |

Server Response.

### Step 2: In any web-browser – enter the web address.

The URL is in the form of https://topyacht.com.au/tyow/xxx,

where the xxx is the event id e.g. https://topyacht.com.au/tyow/380

See Appendix 1 for more on the links

### Step 3:- Select Mode

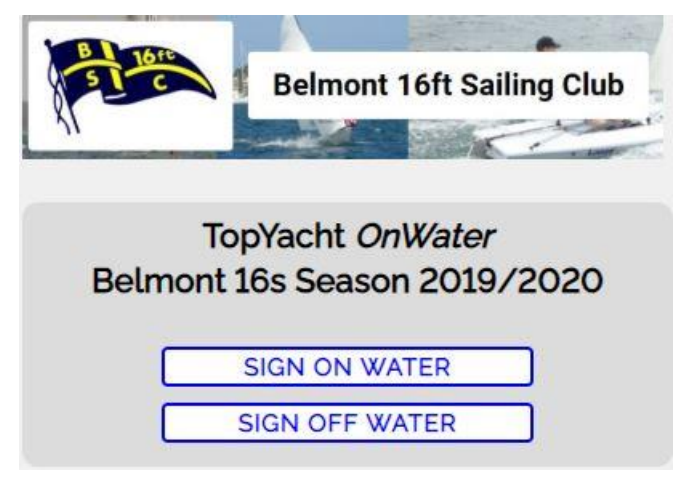

Before racing select the **Sign ON Water** *mode*. **The Sign OFF Water** simply swaps the position of the two columns seen in the screen shot that follow.

#### Step 4: - Going "On Water"

| GOING ON WATER ~ R1 on 2020-06-12 ~   1/ Type Boat Name OR Sail No and Class   2/ When only ONE boat is showing, press En   3/ To confirm your selection, press Enter key   4/ OR just click/tag on boat.   Type Here   Press Esc to start over. | 2020-06-12<br>iter key or Enter button.<br>or Enter button again. |
|----------------------------------------------------------------------------------------------------|-------------------------------------------------------------------|
| ON LAND                                                                                                    | ON WATER                                                          |
| 1408 1408 Flying 11                                                                                                    | - 082 Laser Radi                                                  |
| 199017 199017 Laser Radi                                                                                                    |                                                                   |
| ADRENALIN 1277 Flying 11                                                                                                    |                                                                   |
| AKU AKU 1252 Flying 11                                                                                                    |                                                                   |
| BATTERIES NOT 3083 Cherub                                                                                                    |                                                                   |
| BIG BIRD 114433 Laser 4.7                                                                                                    |                                                                   |
| BONE SHAPER 199030 Laser                                                                                                    |                                                                   |
| BORIS 1352 Flying 11                                                                                                    |                                                                   |
| CAMEL TOE 3147 Cherub                                                                                                    |                                                                   |

The sailor searches for the boat by starting to enter the boat name or sail number and class. The system searches for a string match in the entered information. The length of the picking list reduces as more characters are typed, and there are less matching possibilities found. In most cases the system will find a unique match with just 3 or 4 letters/numbers that will locate their boat. It is not case sensitive.

### E.g. "ADRENALIN 1277 Flying 11"

| $\mathcal{D}$ |
|---------------|
|               |
|               |

| IO NO      | I replace a cre | w by typing ove | r the details be | low.      |
|------------|-----------------|-----------------|------------------|-----------|
|            |                 |                 | Add n            | ew person |
| On<br>Boat | First Name      | Last Name       | Phone Num        | A.S. Num  |
|            | Mitchell        | Parker          | xxxxxxx350       |           |
|            | Alan            | Smith           | xxxxxxxx101      | x234      |
|            | Kath            | Smith           | xxxxxxxx831      | x321      |

| NO        | T replace a cre | w by typing ove | r the details b | elow. 🕦   |
|-----------|-----------------|-----------------|-----------------|-----------|
|           |                 |                 | Add             | new perso |
| )n<br>oat | First Name      | Last Name       | Phone Num       | A.5. N    |
|           |                 |                 |                 |           |
| ~         | Mitchell        | Parker          | xxxxxxx350      |           |
|           | Alan            | Smith           | xxxxxxx101      | x234      |
| ~         | Kath            | Smith           | xxxxxxx831      | x321      |

Either search on the boat as above **OR** just click the **boat name**.

Selecting the relevant boat brings up a confirmation dialog.

This will bring up the dialogue box for the crew declarations. This will display the crew that were declared at the point of entry. Skipper can then tick who is on board for today's race.

For privacy reasons Phone Number and A.S Number will be partially disguised.

To add a new 'casual' crew member for today's race – press the *Add New Person* button.

| First Na | ame Last Nar | ne Phone Nu                             | ım A.S. Num |
|----------|--------------|-----------------------------------------|-------------|
| new      | person       |                                         |             |
| Mitchell | Parker       | 000000000000000000000000000000000000000 |             |
| Alan     | Smith        | xxxxxxxx101                             | x234        |
| Kath     | Smith        | xxxxxxxx831                             | x321        |

This will bring up a blank line – please fill out **all** cells and double check the details so it can be matched in the TY/AS database.

| GOING ON WATER ~ R1 on 2020-06-12 ~<br>1/ Type Boat Name OR Sail No and Class<br>2/ When only ONE boat is showing, press En<br>3/ To confirm your selection, press Enter key<br>4/ OR just Click/tap on boat.<br>Type Here Enter<br>Press Esc to start over. | 2020-06-12<br>iter key or Enter button.<br>or Enter button again. |
|----------------------------------------------------------------------------------------------------|-------------------------------------------------------------------|
| ON LAND                                                                                                    | ON WATER                                                          |
| 1408 1408 Flying 11                                                                                                    | - 082 Laser Radi                                                  |
| 199017 199017 Laser Radi                                                                                                    |                                                                   |
| ADRENALIN 1277 Flying 11                                                                                                    |                                                                   |
| AKU AKU 1252 Flying 11                                                                                                    |                                                                   |
| BATTERIES NOT 3083 Cherub                                                                                                    |                                                                   |
| BIG BIRD 114433 Laser 4.7                                                                                                    |                                                                   |
| BONE SHAPER 199030 Laser                                                                                                    |                                                                   |
| BORIS 1352 Flying 11                                                                                                    |                                                                   |
| CAMEL TOE 3147 Cherub                                                                                                    |                                                                   |

As more sailors sign on, the "on water" list grows while the "on land" list shrinks

Step 5: – Select 'Sign OFF-Water' Mode

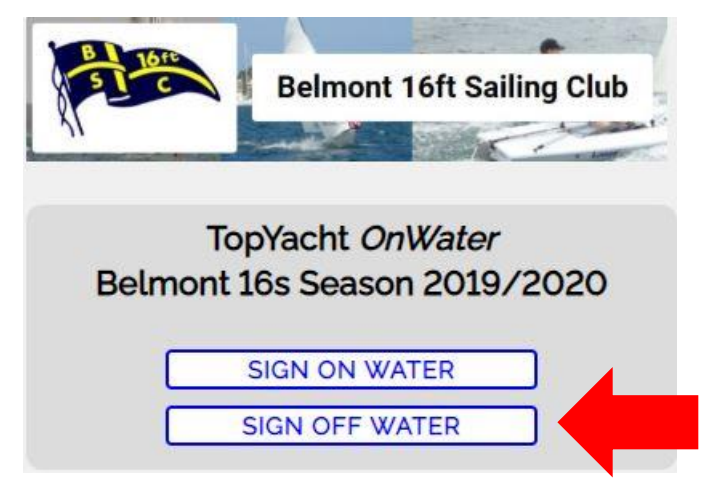

Before any boats return to the beach, a designated person must select the Sign OFF Water mode.

Notes:

- The RO can select when the sign on list is available on the Web and when it is removed. This is down by doing an Ent Up and either ticking or not ticking the "Use for Sign On" tick box.
- > Parents like the system as it is so easy to see who has not yet signed on or off.
- ROs like the system as they can see it on their tablet/smart phone while on the water in real time.

## The RO Interface.

| R1 on 2020-06-12 ~<br>Entrants - click column headings to sort. REFRESH regularly! Hint csv |          |              |               |     |                 |          |          |
|---------------------------------------------------------------------------------------------|----------|--------------|---------------|-----|-----------------|----------|----------|
|                                                                                             | On Water | :2 Chk:0.    | On Land:69.   | •   |                 |          |          |
| No                                                                                          | SailNo   | Fleet        | BoatName      | Chk | Note            | WaterT   | LandT    |
| 1                                                                                           | 082      | Laser Radial | -             | Chk | qwertyuiopasdfg | 22:45:38 | 01:54:23 |
| 2                                                                                           | 1277     | Flying 11    | ADRENALIN     | Chk |                 | 11:52:04 | 10:17:48 |
| 3                                                                                           | 1091     | Flying 11    | FALCON 11     | Chk | [               | ]        |          |
| 4                                                                                           | 114433   | Laser 4.7    | BIG BIRD      | Chk |                 | ]        |          |
| 5                                                                                           | 11505    | Laser        | UNFIT FOR PUR | Chk |                 | ]        |          |
| 6                                                                                           | 1227     | Flying 11    | UNIT          | Chk | [               | ]        |          |
| 7                                                                                           | 123311   | Laser Radial | FINALLY       | Chk | [               | ]        |          |
| 8                                                                                           | 1244     | Flying 11    | OUTSIDE THE S | Chk |                 | ]        |          |
| 9                                                                                           | 1252     | Flying 11    | AKU AKU       | Chk |                 | ]        |          |
| 10                                                                                          | 131822   | Laser        | PARANOID      | Chk |                 | ]        |          |
| 11                                                                                          | 1331     | Flying 11    | GENERAL LEE   | Chk | [               | ]        |          |
| 12                                                                                          | 1352     | Flying 11    | BORIS         | Chk |                 | 01:24:25 | 01:25:10 |
| 13                                                                                          | 1370     | Flying 11    | ZUBENELGENUBI | Chk |                 | ]        |          |
| 14                                                                                          | 1373     | Flying 11    | HAMMER TIME   | Chk | 1               | 12       |          |

- > At the top there is a summary of the number 'on water' and 'on land'.
- > The time each person signs on and signs off is visible and can be sorted on.
- > The list can be sorted by any column.
- There is provision to do an 'on committee boat' confirmation check for each boat at the start line if you wish, using the Chk column.
- > There is provision of a brief note eg "Retired damaged".
- > Refreshing your Web browser gives you real time updates of who has signed on/off.

# **Appendix 1**

### URL Formats

Where 1234 is the TES event ID. Webtimes link - <u>http://topyacht.com.au/tywt/1234</u> Sign on/off with Crew - <u>http://topyacht.com.au/tyow/1234</u> RO view - <u>http://topyacht.com.au/tyow/1234RO</u>

## **Appendix 2**

### Checking the Crew Lists for a Race in TES.

In TES Admin interface, go to the **Club** menu.

## Open the Day Crew Report.

Then select the relevant **Series** and **Race** to see a list of boats and their crew.

| Link      | Description          |
|-----------|----------------------|
|           |                      |
| <u>G0</u> | Club Events Summary  |
| <u>G0</u> | Club Events & Series |
| <u>G0</u> | Club Blocks          |
| <u>G0</u> | Club Members         |
| <u>G0</u> | Dups                 |
| <u>G0</u> | Day Crew Report      |
|           |                      |

## **Document Revision**

2023-01-06, 2021-10-03, 2020-06-20